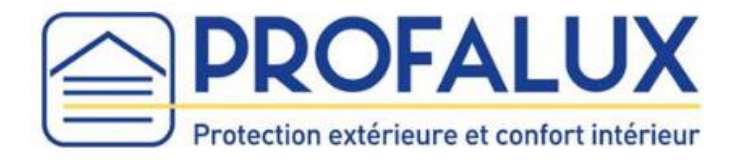

# Notice d'installation de la CalypshOme<sub>box</sub>

### Sommaire

| A / Installation SANS Box d'un fournisseur Internet | 2 |
|-----------------------------------------------------|---|
| B / Installation AVEC Box d'un fournisseur Internet | 4 |

Nota : Si vos Equipements sont équipés d'une motorisation ROX suivre la partie : « B / Installation AVEC Box d'un fournisseur Internet.

### A / Installation SANS Box Internet

#### Nota : Uniquement pour les moteurs CalypshOme

- 1- Brancher l'adaptateur secteur sur la CalypshOme<sub>box</sub> et la prise secteur sur la prise de courant.
- 2- Attendre que le voyant « Network » s'allume fixe rouge (cela peut prendre environ 2 minutes).

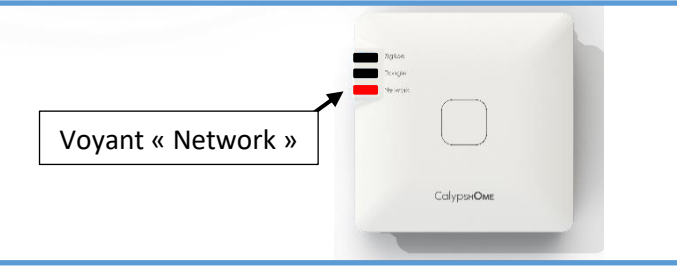

 3- Appuyer sur le bouton de la CalypshOmebox et maintenir l'appui jusqu'à ce que le voyant « Network » clignote rapidement en orange.
 Maintenir alors 1 seconde puis relâcher le bouton, le voyant « Network » clignote en orange.

Enfin, attendre que le voyant « Network » clignote en vert ( $\simeq 20$  secondes).

4- À partir d'un smartphone, aller dans paramètres :

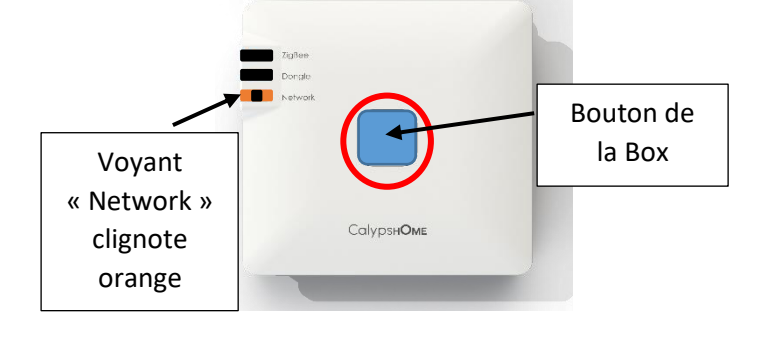

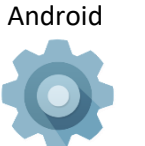

ou dans réglage

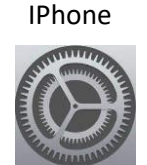

5- Activer le Wi-Fi et choisir « Box\_ZigBee\_... »

Attention : Attendre que le symbole Wifi \widehat s'affiche sur votre smartphone avant de passer à l'étape 6

| •••• Orange F 3G 15:38                                                                                             | <b>0</b> 🕴 48 % 🔳 )                      |
|----------------------------------------------------------------------------------------------------|------------------------------------------|
| Réglages Wi-Fi                                                                                                    |                                          |
| Wi-Fi                                                                                                    |                                          |
| <ul> <li>Box_ZigBee_</li> </ul>                                                                                    | <b>?</b> (j)                             |
| CHOISISSEZ UN RÉSEAU                                                                                               |                                          |
| Autre                                                                                                    |                                          |
| Confirmer l'accès                                                                                                  |                                          |
| La connexion aux réseaux o<br>automatique. Si aucun rése<br>disponible, vous devez séle<br>manuellement un réseau. | connus est<br>au connu n'est<br>ctionner |
|                                                                                                    |                                          |

6- Ouvrir un navigateur internet et taper le code **10.10.10.254** dans la barre d'adresse, puis lancer la recherche.

Nota : pas dans la barre de recherche

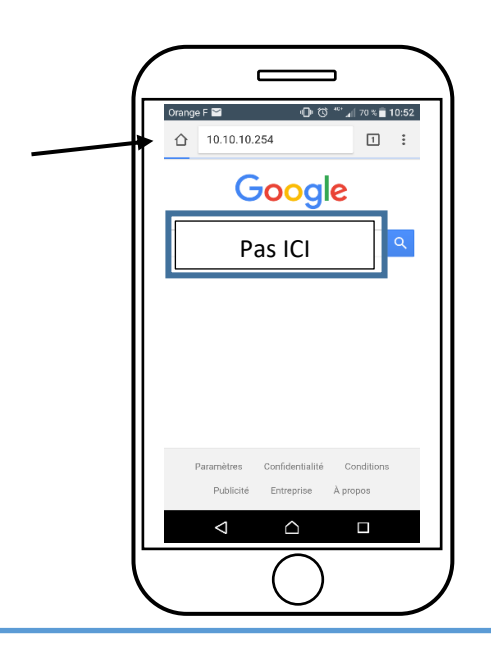

- 7- Deux écrans peuvent s'afficher : Écran « Bienvenue » Écran « Aucun favori » OU \_ 10.10.10.254 BIENVENUE Vous allez installer la Box Calyps'Home (
  Munissez-vous 0 Cliquer sur le bouton « Équipements » Cliquer sur le bouton « Commencer » et laissezet passer à l'étape 8. vous guider jusqu'à l'affichage : OU « Aucun favori » « Équipements » Cliquer sur « Équipements » Passer à l'étape 8 et passer à l'étape 8. 8- La liste des Equipements : S'affiche Ne s'affiche pas OU Attendre que le voyant **Zigbee** s'allume **vert** a/ Cliquer sur « Autres », puis fixe : la liste est alors complète. « Réinstaller ».
  - Les Equipements peuvent désormais être manœuvrés pendant 30 minutes.

Nota : Au-delà de 30 minutes, il faut recommencer la phase d'installation en reprenant les étapes 3, 4, 5, 6, 7 et 8. b/ Reprendre l'étape 7.

## B / Installation AVEC Box Internet

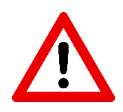

Si vous êtes un installateur, lors de la création du compte, il est obligatoire de renseigner l'adresse de l'utilisateur final.

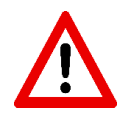

Ne rentrer pas votre adresse personnelle car celle-ci ne pourra être modifiée.

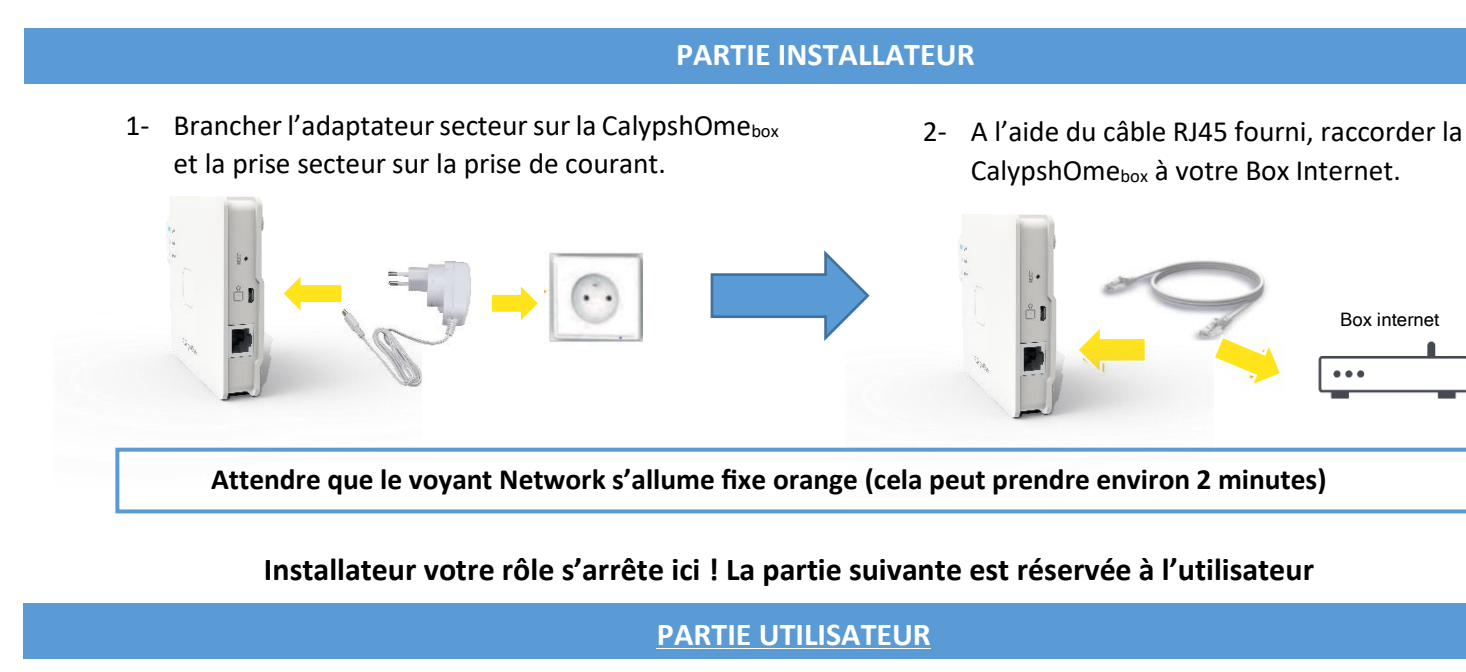

| <ul> <li>3- Créer le compte utilisateur avec un téléphone :</li> <li>Flasher le QR code au dos de votre CalypshOme<sub>box</sub> et suivre les instructions à l'écran →</li> </ul> | OU<br>3- Créer le compte utilisateur sans téléphone :<br>Sur votre navigateur internet aller<br>sur : <u>ma.calypshome.com</u> et cliquer<br>sur « <b>Inscription</b> ».<br><u>Se connecter</u><br>Rester connecté<br>Inscription Mot de passe oublié ? |
|----------------------------------------------------------------------------------------------------|----------------------------------------------------------------------------------------------------|
| Remplir le formulaire et cliquer sur « Inscription »                                                                                                    | Remplir le formulaire et cliquer une nouvelle fois sur<br>« Inscription »<br>Nota : ne pas mettre de tirets ni d'espaces lorsque vous remplissez le n° de série                                                                                         |

Télécommandes Profalux 868 / NeoSol / ZuniR **Si vos Equipements possèdent une motorisation Profalux 868Mhz, NeoSol ou ZuniR,** suivre la notice de branchement du dongle radio Profalux 868 présente dans votre carton. Sinon, rendez-vous sur le site calypshome.com puis cliquer dans l'onglet 'Assistance'.

Sur le PDF téléchargé, cliquer sur la notice 'Branchement Dongle radio 868 pour CalypshOme\_box'

4- Se connecter à votre compte Calyps'HOME

Une fois connecté, cliquer sur le menu « Équipements »

| Équ | ipements |
|-----|----------|
|     |          |

Document non contractuel DOC-NB108 – Juin 2024

### CAS 1 : Vos Equipements sont tous présents dans cette rubrique.

L'installation est terminée, vous pouvez désormais piloter vos Equipements depuis votre compte Calyps'HOME ou sur votre smartphone, en téléchargeant l'application « Calyps'HOME » sur le Play store ou l'App Store.

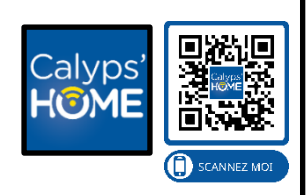

Pour personnaliser votre CalypshOmebox, rendez-vous sur notre chaine YouTube : Calyps'HOME.

#### CAS 2 : Il n'y a aucun Equipement dans cette rubrique.

Cliquer sur « Assistants » puis sur « Gérer les calyps'HOME » et enfin « Installation du réseau ZigBee ». Suivre les indications à l'écran.

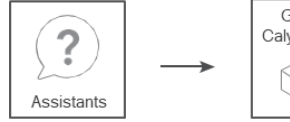

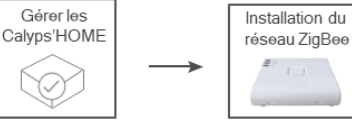

Nota : Avant de cliquer sur « Suivant », n'oublier pas d'ouvrir le réseau : prendre la télécommande d'un Equipement, appuyer une fois sur R puis sur le bouton Stop

L'installation est terminée, vous pouvez désormais piloter vos Equipements depuis votre compte Calyps'HOME ou sur votre smartphone, en téléchargeant l'application « **Calyps'HOME** » sur le **Play store** ou **l'App Store**.

Pour personnaliser votre CalypshOme<sub>box</sub>, rendez-vous sur notre chaine YouTube : Calyps'HOME.

Nota : Si l'installation ne se déroule pas correctement, faire 5 appuis sur le bouton de la CalypshOmebox, puis 1 appui maintenu jusqu'à ce que le voyant Zigbee clignote. Attendre que le voyant s'allume de nouveau et reprendre l'installation de l'étape 4

Si après cette étape tous les Equipements ne sont pas présents sur le menu « Équipements », passer au cas 3.

#### CAS 3 : Il manque un ou plusieurs Equipements dans cette rubrique.

Cliquer sur **« Assistants »,** sélectionner **« Ajouter un équipement »** et cliquer sur l'image correspondant à votre télécommande. Suivre les indications à l'écran.

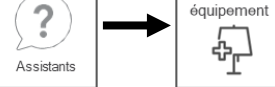

L'installation est terminée, vous pouvez désormais piloter vos Equipements depuis votre compte Calyps'HOME ou sur votre smartphone, en téléchargeant l'application « **Calyps'HOME** » sur le **Play store** ou l'**App Store**.

Pour personnaliser votre CalypshOmebox, rendez-vous sur notre chaine YouTube : Calyps'HOME.

### L'installation est terminée, la CalypshOme<sub>box</sub> est maintenant fonctionnelle

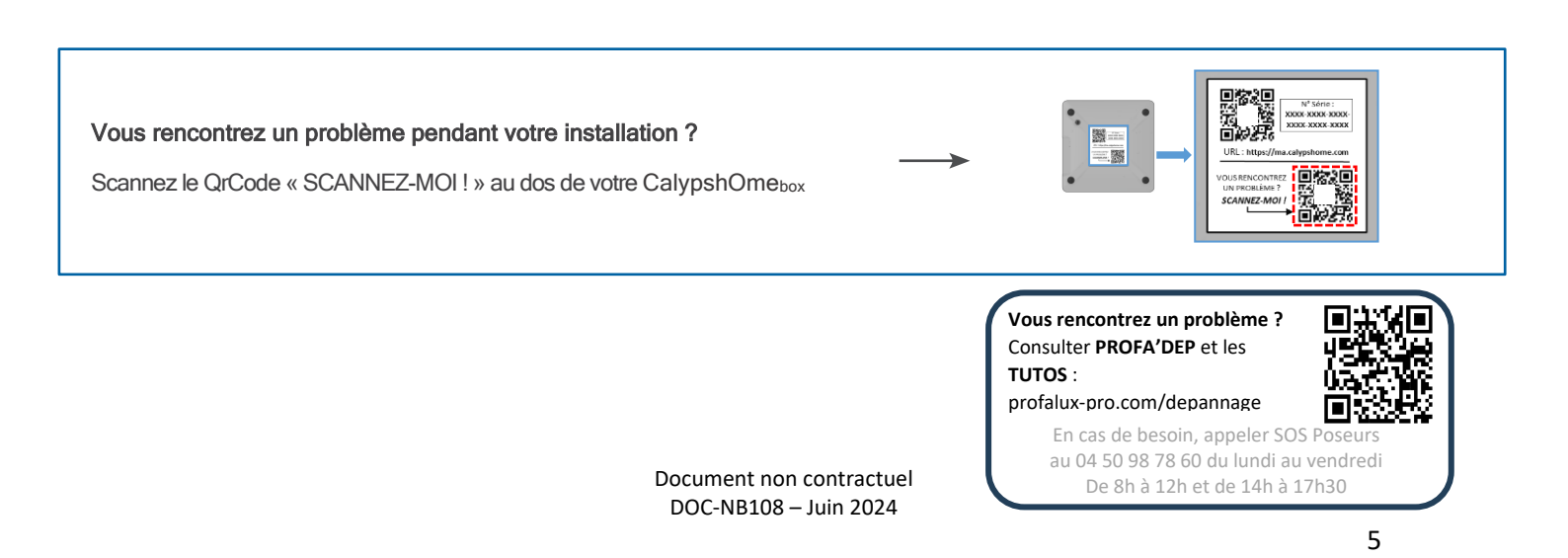